## We have upgraded our website and released Graphic Tracer 11

If you have not upgraded your program, or updated your account page on our new website, please follow the steps below. This will prevent interruptions in your Graphic Tracer program

1. To login to our new website, you need to reset your password first. On the login page, please click

| F News                                 | : Webinars              | Calendar                                                | Training S                                 | support                                                                               |                          | SIGN UP                    | IN             |
|----------------------------------------|-------------------------|---------------------------------------------------------|--------------------------------------------|---------------------------------------------------------------------------------------|--------------------------|----------------------------|----------------|
| <u>lf you alr</u><br><u>clicking h</u> | <u>eady hav</u><br>iere | <u>e an ac</u>                                          | <u>count, pl</u>                           | <u>lease Reset yo</u>                                                                 | <u>ur passw</u>          | <u>ord by</u>              |                |
| Enter the en<br>structions in          | nail adres<br>the emai  | s for you<br>I to chan                                  | ır current<br>ge your pa                   | Graphic Powers<br>assword and the                                                     | s account<br>en login to | and click 'S<br>your accoi | Send'.<br>unt. |
| F News                                 | Webinars                | Calendar                                                | Training Su                                | upport                                                                                |                          | SIGN UP                    | IN             |
|                                        |                         |                                                         |                                            |                                                                                       |                          |                            |                |
|                                        |                         |                                                         |                                            |                                                                                       |                          |                            |                |
|                                        |                         |                                                         |                                            |                                                                                       |                          |                            |                |
| lf you are                             | upgradi                 | ng your                                                 | Graphic                                    | : Tracer Licens                                                                       | e, please                | Reset you                  | ur             |
| lf you are<br>password                 | upgradii                | ng your                                                 | Graphic                                    | Tracer Licens                                                                         | e, please                | Reset you                  | ur             |
| lf you are<br>password                 | upgradi                 | ng your                                                 | Graphic                                    | : Tracer Licens                                                                       | e, please                | Reset you                  | ur             |
| lf you are<br>password                 | upgradii                | ng your                                                 | <b>Graphic</b><br>Reset pa                 | Tracer Licens                                                                         | e, please                | Reset you                  | ur             |
| lf you are<br>password                 | upgradii                | ng your                                                 | <b>Graphic</b><br>Reset pa                 | : Tracer Licens<br>assword                                                            | e, please                | Reset you                  | ur             |
| lf you are<br>password                 | upgradii                | ng your                                                 | Graphic<br>Reset pa                        | : Tracer Licens<br>assword                                                            | e, please                | Reset you                  | ur             |
| lf you are<br>password                 | upgradii                | Please enter you<br>your password                       | Graphic<br>Reset pa                        | Tracer Licens                                                                         | <b>e, please</b>         | Reset you                  | ur             |
| lf you are<br>password                 | upgradii                | Please enter you<br>our password                        | Graphic<br>Reset pa<br>ur e-mail to reciev | : Tracer Licens<br>assword<br>re information on how to reso                           | e, please                | Reset you                  | ur             |
| lf you are<br>password                 | upgradii                | Please enter you<br>your password<br>E Email<br>SEND En | Graphic<br>Reset pa<br>ur e-mail to reciev | : Tracer Licens<br>assword<br>// information on how to resu<br>iil of your current ac | e, please                | Reset you                  | ur             |

3. Follow the instructions in image 3 to download Graphic Tracer 11. Make sure Graphic Tracer is closed and then run the downloaded file to update your program to the newest version. When the update is finished installing, you can start the program.

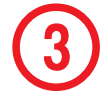

| Download Software - Graph          | ic⊧x +                                               | -                                                           | - 🗆 ×      |
|------------------------------------|------------------------------------------------------|-------------------------------------------------------------|------------|
| ← → ♂ ☆                            | A https://www.graphicpowers.com/en-US/Admin/Software | ··· ⊠ ☆ Ⅲ\ □                                                | 0 🖬 ≡      |
| ACCOUNT                            | Download software                                    |                                                             |            |
| Dashboard                          | Graphic Tracer                                       | Information                                                 |            |
| 🕅 Purchase licenses                | Graphic Tracer For Windows                           | Download your GraphicPov                                    | vers       |
| 🔎 Manage licenses                  | Select version to download ~                         | applications for which you h<br>licenses and click download | nave<br>1. |
| 🛓 Download software                | English 2. Click here                                |                                                             |            |
| Details                            | Svenska                                              |                                                             |            |
| i Support                          | Deutsch 3. Select language for your software         | e                                                           |            |
| Hack to landing site               | Español                                              |                                                             |            |
|                                    |                                                      |                                                             |            |
| •                                  |                                                      |                                                             |            |
|                                    | Copyright © GraphicPowers AB 2015 - 2021             |                                                             |            |
| https://www.imagaro.com/Download/G | T_WIN_A_11.exe                                       |                                                             |            |

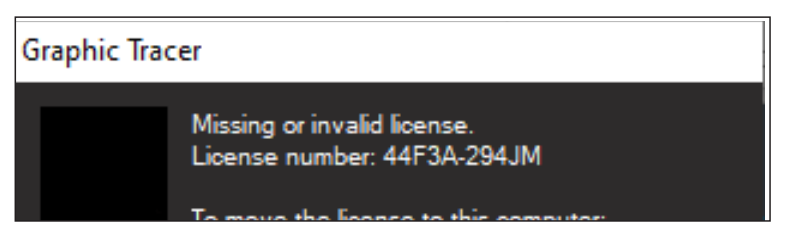

4. If you receive a message that your license number is invalid or already installed, double check the number. Click 'Manage Licenses' on your account page. Click the button that says "Copy License".

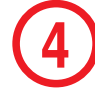

| Manage Subscriptions - Graphi | × +                                                                     | - 🗆 ×                                                                     |
|-------------------------------|-------------------------------------------------------------------------|---------------------------------------------------------------------------|
| -) → ሮ ŵ                      | 🕖 🚔 🗝 https://www.graphicpowers.com/en-US/Customer/License/Manage       | ···· 🖂 🏠 🖓 🖬 🖬                                                            |
| ACCOUNT                       | Manage Subscriptions & Licenses                                         | Î                                                                         |
| Dashboard                     | Subscriptions                                                           | Licenses                                                                  |
| Purchase licenses             | Atready acquired a License number? Activate it here: Activate a license | 3. Your License number is shown here                                      |
| P Manage licenses             | Records found: 1                                                        | Product number Computer Status                                            |
| Download software             | Subscription Type Licenses Started Paid until View                      | Graphic Tracer X000X-X000X Not installed Copy<br>For Windows              |
| Details                       | 2021, 14:46 2021, 14:46                                                 | Convert trial to a subscription: 4. Click to copy your                    |
| Support                       | All times are in CEST, EDT+6 2. If you have more than                   | n One Convert to monthly 18.755 Convert to Annual 1505 Then paste it into |
| H Back to landing site        | you need to click 'Sho                                                  | bw' the License dialog of the program when requested                      |
| og out                        | to display the license                                                  |                                                                           |
|                               |                                                                         | Billing details                                                           |
|                               |                                                                         | Anage Billing Information                                                 |
|                               |                                                                         |                                                                           |
|                               |                                                                         |                                                                           |

5. Return to the Graphic Tracer program and click the "use other license" button

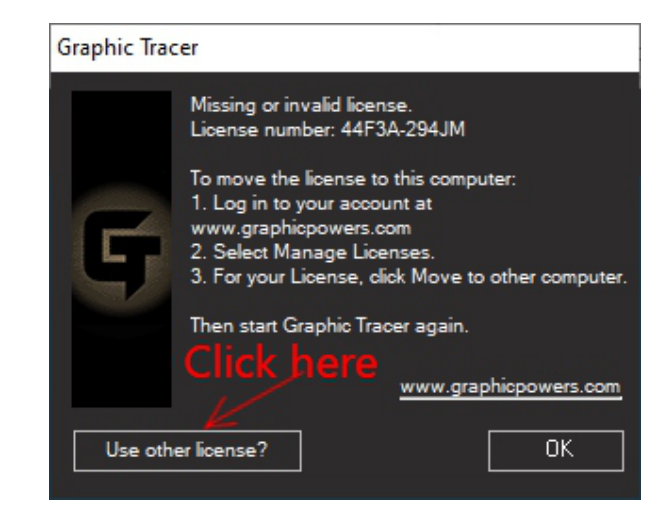

6. Paste the License number into the dialog box, accept the agreement and click "OK". You should now be able to use Graphic Tracer 11. Thank you for upgrading.

| $\frown$   | License                                                                                                    |
|------------|----------------------------------------------------------------------------------------------------|
| <b>c</b> ) | Please enter the following information to register your license.                                                                                                    |
| 9          | You'll find your license number when you log into your account at:<br>www.graphicpowers.com                                                                                                    |
|            | License number:                                                                                                    |
|            | 1. Paste the license number from your account here                                                                                                    |
|            | Please read the following License Agreement. You must accept<br>the terms of this agreement before installing and using Graphic Tracer.                                                                                            |
|            | END USER LICENSE AGREEMENT                                                                                                    |
|            | Use of this product is subject to acceptance of the software license<br>agreement. These terms defines your right to use the enclosed software.                                                                                    |
|            | <ol> <li>Right to use:<br/>You may use Graphic Tracer on one (1) machine only. You have to register<br/>the software license by submitting the registration information from the<br/>installation to Graphic Powers AB.</li> </ol> |
|            | 2. Rights of Graphic Powers AB:<br>I understand that Graphic Tracer is an asset of great importance for Graphic 💙                                                                                                    |
|            | ✓ Laccept the terms of the license agreement. 3. Click OK                                                                                                    |
|            | 2. Accept the agreement Cancel OK                                                                                                    |